# 「自行隔离人员安全保护应用软件」用户指南

2020.4.5. ver1.2.0

## 01)应用软件安装方法

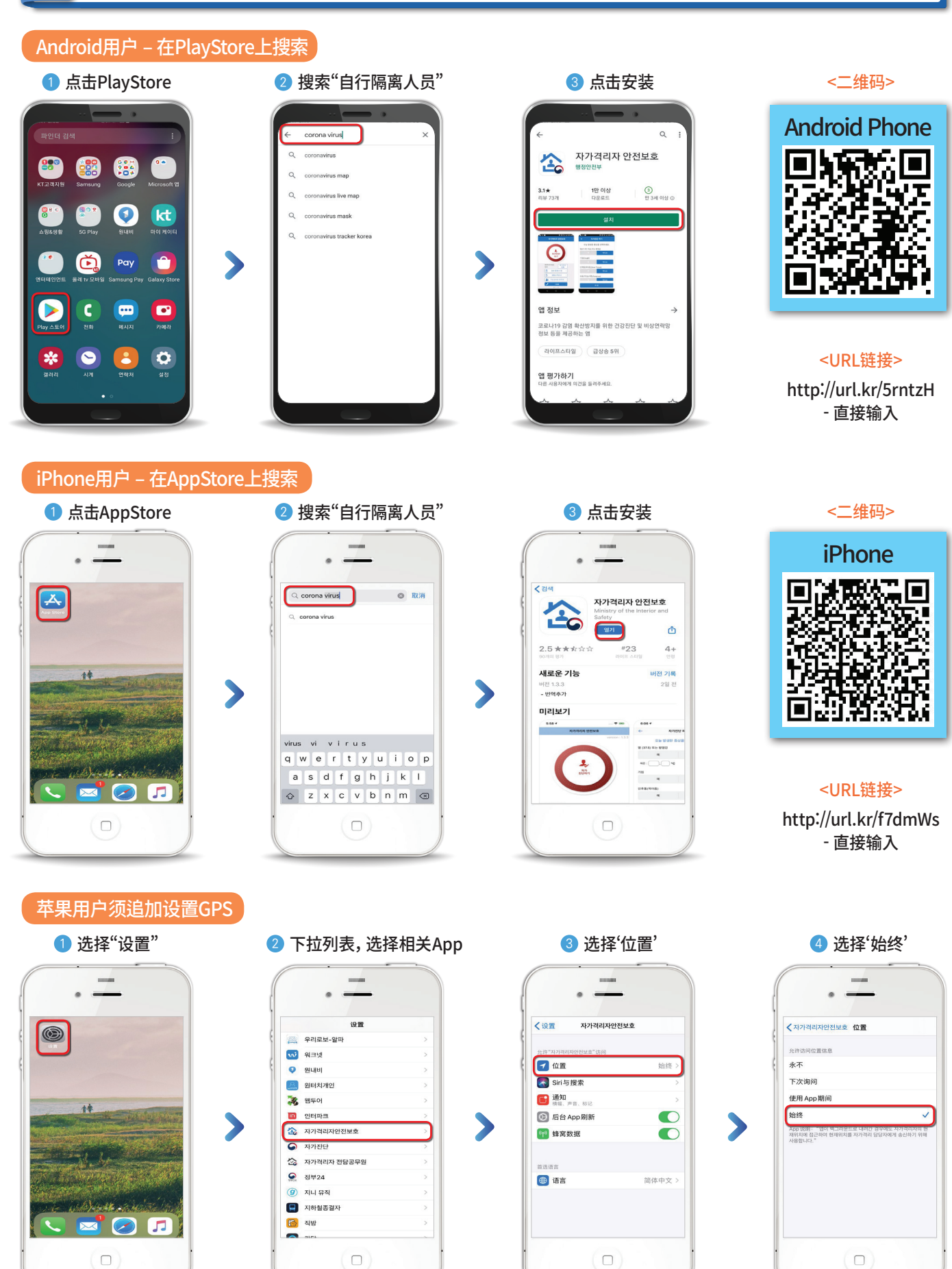

#### 02 选择语言及个人信息同意 6 允许收集电话、位置等信息 6 App首页 🕖 选择语言(韩·中·英) 8 同意收集个人信息 ..... . -. ---人对个人信息与位置信息( 、敏感信息(必选)以及[ 只别信息(外国国籍时必选) 女集和使用均表示同意。 2 允许"자가격리자안전보호"使用您 的位置? 改集项目 史技名、出生日期、性別、国籍、 住息、保护人联系方式、位置 依息、 保护(以下系方式、位置 では) の第二日 の第二日 の第二日 の第二日 の目前 の第二日 の目前 新聞になりまり自行隔离人员隔 満之后的2个月 49112 페 r 앱을 사용하는 중에 자가격리자의 현재위치에 접근하여 현재위치를 자가격리 당당자에게 송 신하기 위해 사용합니다. > 使用 App 时允许 ※您有权拒绝上述个人信息和位置信息被收集 和使用。拒绝时将无法使用"应用"服务 敏感信息的收集使用明细 (必选) S 행정안전부 $(\Box)$ $(\Box)$ $(\Box)$ $(\Box)$

## 03 输入相关负责公务员的ID及个人信息(入境人员)

姓名/出生日期

自行隔离地址

#### 输入相关负责公务员的ID

输入负责公务员Ⅱ

CORONA

corona 从容 从 从戎 葱 凑 ~ q w e r t y u i o p a s d f g h j k l

🕁 z x c v b n m 🗷

选定

 $(\Box)$ 

确认

姓名/出生日期

性别

1918

대한단~~ 手机号码

123 🝚

联系方式 (保护人)

### 🕕 输入个人信息

选打

 $\Box$ )

#### 🕕 输入自行隔离处地址

#### 😢 个人信息输入完毕

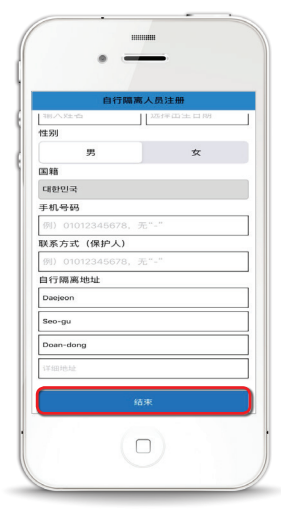

>

D上输入英文字母"CORONA"后方可跳转至下一页
自行隔离处地址的输入,只选择市道、市郡区即可,无须填写详细地址

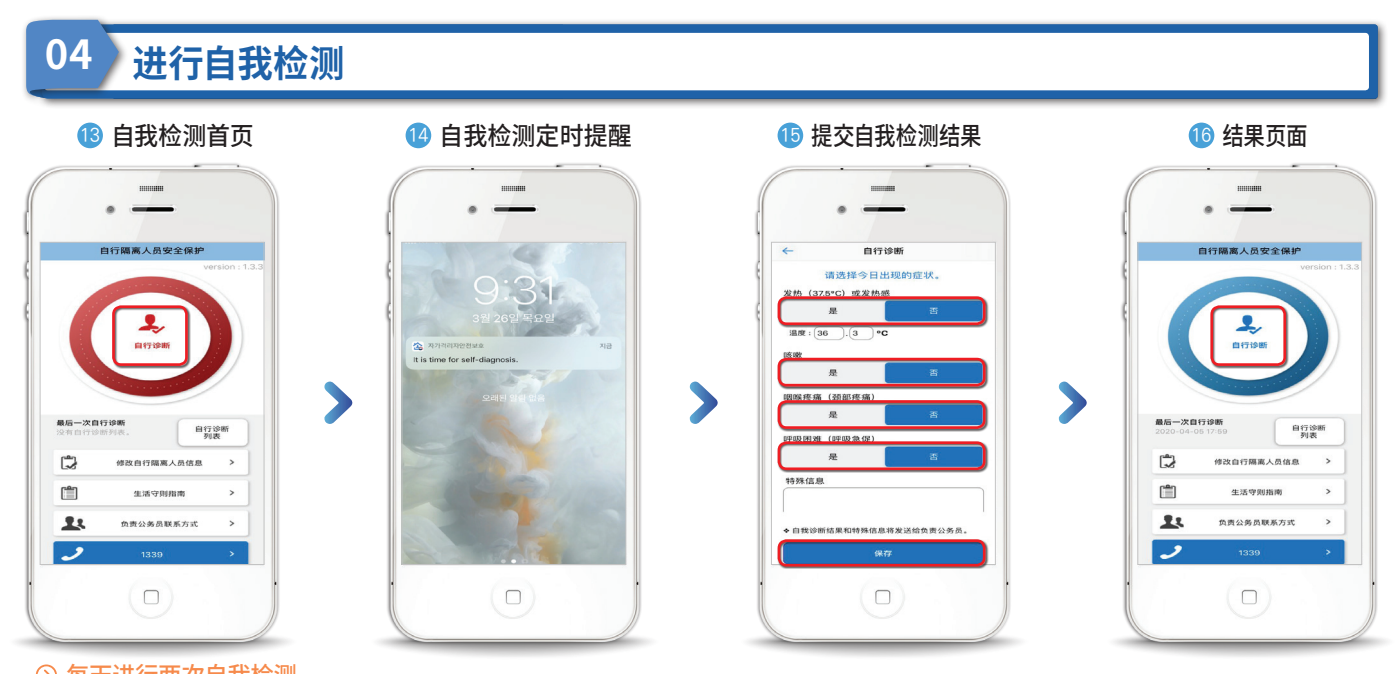

> 每天进行两次自我检测
> 除指定时间外,用户可另行进行自我检测